# 温岭市公共资源交易中心 阳光信保操作指引

温岭市公共资源交易中心

客服咨询: 400-838-6208、18126284481

| -, | 平台登 | 登录         | 1  |
|----|-----|------------|----|
| 二、 | 申请條 | 呆函         | 3  |
|    | (—) | 项目报名       | 3  |
|    | (二) | 选择缴纳保证金方式  | 4  |
|    | (三) | 选择保险保单     | 5  |
|    | (四) | 填写开函信息     | 6  |
|    | (五) | 确认订单       | 7  |
|    | ()  | 保险公司审核     | 7  |
|    | (七) | 填写邀请码和支付保费 | 8  |
| 三、 | 查看和 | 和下载电子保函    | 9  |
| 四、 | 申请〉 | 发票         | 10 |
| 五、 | 申请认 | 退保         | 10 |
|    | (—) | 退保规则       | 10 |
|    | (_) | 退保申请       | 11 |

#### 目录

# 一、平台登录

注:请使用 IE 和 360 安全浏览器兼容模式进行操作,否则会出现页面 不兼容或使用问题。

访问温岭市公共资源交易中心

(<u>http://www.wl.gov.cn/col/col1402172/</u>),在电子招投标一栏中点击"网上

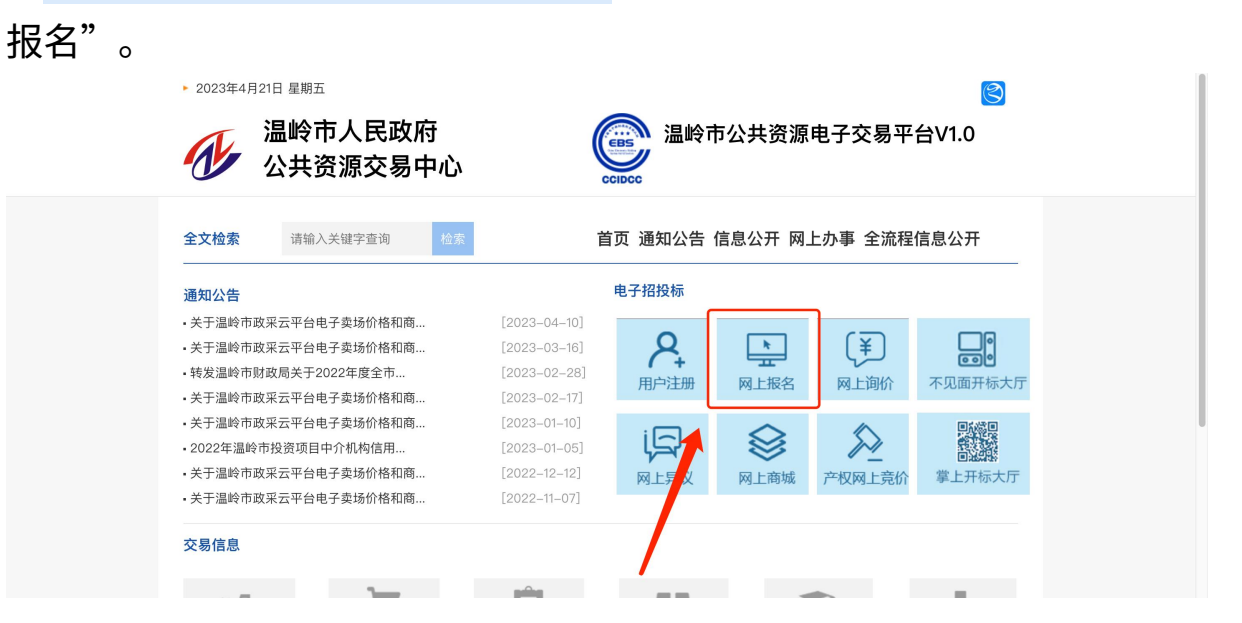

#### 进入网上报名,选择"建设工程项目报名"

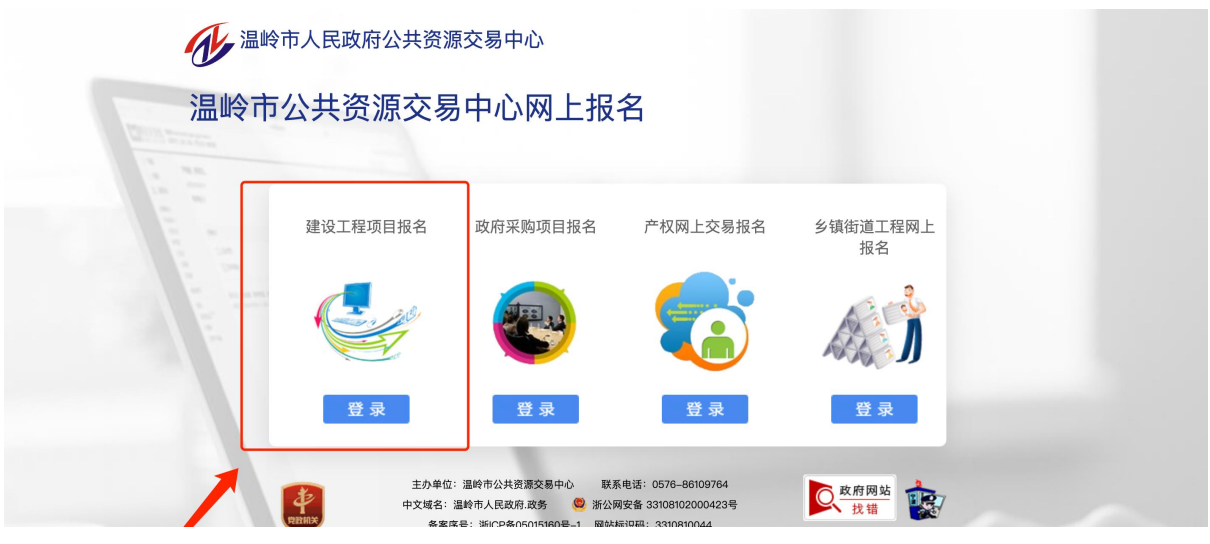

#### 选择"用户名登陆"或"CA证书登陆"

#### **业** 温岭市人民政府公共资源交易中心 温岭市公共资源电子交易平台(网上投标系统) 用户名登录 CA证书登录 证书持有人 输入登录密码 CA证书驱动程序下载,技术支持电话: 400-0878-198 密码找回! a.ldt 登录 系统使用手册下载 用户注册 通知公告 常见问题 资料下载 CA办理须知 CA无法登录解决方法 电子平台用户注册操作手册 CA数字证书驱动及签章软件下载

温岭市建设工程企业印章留模登记表

#### 登陆后页面如下:

| 🐠 温岭市公共资     | 源电子交易平台(网上投标系统)                                                                                                | 国家授时中心标准时间 2023年4月     | 121日 星期五 9:16:56       |               |                                                                                                    | 深圳市华筑道科技有限公司。 |
|--------------|----------------------------------------------------------------------------------------------------|------------------------|------------------------|---------------|----------------------------------------------------------------------------------------------------|---------------|
| 功能导航量        |                                                                                                    |                        |                        |               |                                                                                                    |               |
| ▶ 网上投标       |                                                                                                    |                        |                        |               |                                                                                                    |               |
| ☑ 项目报名       | 1) 胡                                                                                                    | 本情况                    |                        |               |                                                                                                    |               |
| ■ 邀请招标       |                                                                                                    | 单位名称: *                | 10.10                  |               |                                                                                                    | <i>1</i>      |
| 已报名项目        | te de la companya de la companya de la companya de la companya de la companya de la companya de la companya de | 社会信用代码: *              |                        | 所在行业: *       | 100 C                                                                                                    |               |
| 高 答照文件       |                                                                                                    | 国别/地区: *               | 14                     | 所在行政区域: *     |                                                                                                    |               |
|              |                                                                                                    | 负责人姓名: *               |                        | 负责人手机号码: *    |                                                                                                    |               |
| 二 模拟解密【项目列表】 |                                                                                                    | 负责人证件类型: *             | 10                     | 负责人身份证件号: *   | AT THE OWNER OF THE OWNER OF THE OWNER OWNER OWNER OWNER OWNER OWNER OWNER OWNER OWNER OWNER OWNER OWNER OWNER OWNER OWNER OWNER OWNER OWNER OWNER OWNER OWNER OWNER OWNER OWNER OWNER OWNER OWNER OWNER OWNER OWNER OWNE |               |
| 历史项目         | 信息                                                                                                    | 申报责任人姓名: *             |                        | 责任人联系电话: *    |                                                                                                    |               |
| ☑ 保单发票申请     |                                                                                                    | 责任人证件类型: *             | 10                     | 责任人身份证件号: *   | AND DO NOT THE OWNER.                                                                                                    |               |
| 用户中心         |                                                                                                    | 责任人手机号码: *             |                        | 传真号码:         |                                                                                                    |               |
| ■ 单位基本信息     |                                                                                                    | 联系地址: *                | development and        |               |                                                                                                    |               |
| ■ 营业执照       |                                                                                                    | 电子邮箱: *                | 61.com                 | 邮政编码: *       |                                                                                                    |               |
| ■ 开户许可证      | 2) 40                                                                                                    | 动态业以大地超超你在70万以大地超超。 经6 | 0+1970 \$545 1970 EE 1 |               |                                                                                                    | 6             |
| 安全生产许可证      | 104                                                                                                    |                        | 1. 201200-000001       | de Children e |                                                                                                    | ( )           |
| ▶ 经营资质       | 044                                                                                                    | 3名称: -                 |                        | 少公理理:         |                                                                                                    |               |
| ● A证人员       | D D                                                                                                    | 2支人: *                 |                        | 电话: *         |                                                                                                    |               |
| ▲ 项目负责人      |                                                                                                    | 于机: *                  |                        | 传具:           |                                                                                                    |               |
| ♂ 奖惩记录       |                                                                                                    |                        |                        |               |                                                                                                    |               |
|              |                                                                                                    |                        |                        |               |                                                                                                    |               |
| ♥ CA证书管理     |                                                                                                    |                        |                        |               |                                                                                                    |               |
| 中请变更信息       |                                                                                                    |                        |                        |               |                                                                                                    |               |
| □ 提交验证       |                                                                                                    |                        |                        |               |                                                                                                    |               |
|              |                                                                                                    |                        |                        |               |                                                                                                    |               |

**S** + + = **\*** #

# 二、申请保函

## (一)项目报名

在左边功能导航拦中选择【**项目报名**】

| 小 温岭市公共资源电子交易平台          | (网上投标系统) 国家技时中心标准时间 2023年4月21日 星                                                                                                    | 朝五 9:17:13       |             |  |
|--------------------------|----------------------------------------------------------------------------------------------------|------------------|-------------|--|
| 功能导航■                    |                                                                                                    |                  |             |  |
| ▶ 网上投标                   |                                                                                                    |                  |             |  |
| ☑ 项目报名                   | 1) 基本情况                                                                                                    |                  |             |  |
| ■ 邀请招标                   | 单位名称: *                                                                                                    |                  |             |  |
| 已报名项目                    | 统一社会信用代码: *                                                                                                    |                  | 所在行业: *     |  |
| 希腊文件                     | 国别/地区: *                                                                                                    | 10               | 所在行政区域: *   |  |
| □ 签到开标【项目列表】             | 负责人姓名: *                                                                                                    |                  | 负责人手机号码: *  |  |
| — 模拟解密【项目列表】             | 负责人证件类型: *                                                                                                    | 10               | 负责人身份证件号: * |  |
| ■ 历史项目                   | 信息申报责任人姓名: *                                                                                                    |                  | 责任人联系电话: *  |  |
| ☑ 保单发票申请                 | 责任人证件类型: *                                                                                                    | 10               | 责任人身份证件号: * |  |
| ▶ 用户中心                   | 责任人手机号码: *                                                                                                    |                  | 传真号码:       |  |
| ■ 单位基本信息                 | 联系地址: *                                                                                                    | REFERENCE-IN-ING |             |  |
| ■ 营业执照                   | 电子邮箱: *                                                                                                    |                  | 自邓政编码: *    |  |
| ■ 开户许可证                  | 2、从林本小时来他却的广日(的方时来他却的一些否认识的3。                                                                                                    | 8.16(61)         |             |  |
| 要全生产许可证                  | 47 91 45 (L.S. 404) 45 (St. 1 40 (St. 1 40 (St | 1/31/31/11/      | 50kk. •     |  |
| ▶ 经营资质                   | 0//9/10/- "                                                                                                    |                  | 四开: *       |  |
| <ul> <li>A证人员</li> </ul> | ждл. ·                                                                                                    |                  | *640.       |  |
| ▲ 项目负责人                  | 手机: -                                                                                                    |                  | 传典:         |  |
| ♂ 奖惩记录                   |                                                                                                    |                  |             |  |
|                          |                                                                                                    |                  |             |  |
| ♥ CA证书管理                 |                                                                                                    |                  |             |  |
| 申请变更信息                   |                                                                                                    |                  |             |  |
| □ 提交验证                   |                                                                                                    |                  |             |  |

#### 在项目报名列表的操作栏中选择【项目报名】

| <b>小</b> 温岭市公共资                                      | 源电子交易平台       | (网上投标系统) 网家根树中心标准时间 2023年4月21日 采用在 9:18:33 |        |          |                |                   |                 | 深圳市华筑通科技有限公司。 |
|------------------------------------------------------|---------------|--------------------------------------------|--------|----------|----------------|-------------------|-----------------|---------------|
| 功能导航量                                                | 项目报名          |                                            |        |          |                |                   |                 |               |
| <ul> <li>         网上投标     </li> </ul>               |               |                                            |        |          |                |                   |                 |               |
| <ul> <li>項目报名</li> <li>邀请招标</li> </ul>               | 项目编号          | 項目名称                                       | 招标方式   | 标        | 段数 报名开始时间      | 报名截止时间            | 开标日期            | 操作            |
| <ul> <li>已报名项目</li> <li>第380045</li> </ul>           | 620230056     | 温岭市东部新区紫鹅路市政道路工程(十二街)十四街) 监理               | 公开招标(  | (资格后审) 1 | 2023年4月19日 8:0 | 0 2023年5月12日 8:00 | 2023年5月12日 9:00 | 项目报名          |
| 品 签到开标【项目列表】                                         | 620230044     | 温岭市中医院新院量或扩建工程-中央空调水系统设备项目                 | 公开招标() | (资格后市) 1 | 2023年4月19日 8:0 | 0 2023年5月11日 8:00 | 2023年5月11日 9:0  | 项目报名          |
| <ul> <li></li></ul>                                  | 620230055     | 温岭市东部新区紫荆略市政道路工程(十二街"十四街)                  | 公开招标() | 资格后审) 1  | 2023年4月19日 8:0 | 0 2023年5月11日 8:00 | 2023年6月11月 9:00 | 项目报名          |
| <ul> <li>3 (1) (2) (4)</li> <li>2 (R单发票申请</li> </ul> | 620230033     | 温岭市大溪镇青香工业厂房工程总承包                          | 公开招标() | (资格后审) 1 | 2023年3月23日 8:0 | 0 2023年5月10日 8:00 | 2023年5月10日 9:00 | 项目报名          |
| 用户中心                                                 | 620230052     | 温岭市城东街道东港社区版前片区城中村室外配會附属工程                 | 公开招标() | (资格后审) 1 | 2023年4月17日 8:0 | 0 2023年5月10日 8:00 | 2013年5月10日 9:00 | 项目报名          |
| <ul> <li>单位基本信息</li> <li>参小由昭</li> </ul>             | 620230048     | 前沿河(环潮路-横湖北路)土方开挖工程                        | 会开招标() | (資格后軍) 1 | 2023年4月13日 8:0 | 0 2023年5月9日 8:00  | 2023年5月9日 9:00  | 项目报名          |
| 用 开户许可证                                              | 620230051     | 温姆至斯連均根污水处理厂污水输送工程监理                       | 公开招标() | (資格后审) 1 | 2023年4月12日 8:0 | 0 2023年5月6日 8:04  | 2023年5月6日 9:00  | 项目报名          |
| <ul> <li>安全生产许可证</li> <li>公共次年</li> </ul>            | 620230046     | 温岭市大溪镇青岙工业厂房工程重理                           | 会开招标() | (资格后审) 1 | 2023年4月12日 8:0 | 0 2023年5月6日 8:00  | 2023年5月6日 9:00  | 项目报名          |
| <ul> <li>A证人员</li> </ul>                             | 620230023     | 温岭市石塘镇卫生就公共卫生楼新建工程                         | 会开招标() | 资格后市) 1  | 2023年4月12日 8:0 | 0 2023年5月5日 8:00  | 2023年5月5日 9:00  | 项目级名          |
| ▲ 項目负责人                                              | 620230049     | 温岭市东部新区第十四新市政道路工程(北侧) 盈運                   | 会开招标() | (資格后市) 1 | 2023年4月12日 8:0 | 0 2023年5月5日 8:00  | 2023年5月5日 9:00  | 项目报名          |
| 2 実活に承 ☆ 信息申报责任人                                     | 第 1 / 2 页 (共1 | 13条记录) ( 1 2 )                             |        |          |                |                   |                 |               |
| ♥ CA证书管理                                             |               |                                            |        |          |                |                   |                 |               |
| □ 甲硝变更信息 □ 提交验证                                      |               |                                            |        |          |                |                   |                 |               |
|                                                      |               |                                            |        |          |                |                   |                 |               |

## 选择报名的标段,在右侧操作拦中选择【**网上报名**】,并提交投标信息

|                                                                                                    | 国家授时中心标准时间 2023年4月21日 星期五                                                                                                    | 9:20:16 |      |       |            | 深圳市华轨通科技有限公司。               |
|----------------------------------------------------------------------------------------------------|----------------------------------------------------------------------------------------------------|---------|------|-------|------------|-----------------------------|
| 功能导航量                                                                                                    | 简日报夕[ <b>简日</b> 刻本]                                                                                                    |         |      |       |            |                             |
| > 网上投标                                                                                                    | 项目我有[项目为农]                                                                                                    |         |      |       |            |                             |
| <ul> <li>2 項目报名</li> <li>2 適請招标</li> <li>2 已級名項目</li> <li>3 答蹤文件</li> <li>二 签到开标【項目列表】</li> </ul>                    | 第11条件、【C3022004】【単作中午院家務局法法学建工程一中安空康太孫在長条項目<br>載名電品対称。2023年11年500:00 万利利利率。2023年11年500:00<br>税従金額納電品対称。2023年10日6:00:00 税従金額受務及。<br>項目科提供信息 |         |      |       |            |                             |
| <ul> <li>         ・ 模拟解密【项目列表】         </li> <li>         ・ 历史项目         </li> <li>         ・ 保単发票申請     </li> </ul> | 序号 标段名称<br>1 副检查中东指面指出改革建工程-中央空谋术系经设备项目                                                                                                    | 投标人资质情况 | 投标状态 | 保证金情况 | 电子投标文件递交情况 | 操作                          |
| <ul> <li>用户中心</li> </ul>                                                                                             |                                                                                                    |         |      |       |            |                             |
| <ul> <li>单位基本信息</li> <li>营业执照</li> </ul>                                                                             | 第1/1页(共1条记录) (1)                                                                                                    |         |      |       |            |                             |
| <ul> <li>开户许可证</li> <li>安全生产许可证</li> </ul>                                                                           | 电子投标文件射作工具: <b>下我交换文件</b><br>1000-11-11-11-11-11-11-11-11-11-11-11-11                                                                      |         |      |       |            |                             |
| <ul> <li>经营资质</li> <li>A证人员</li> </ul>                                                                               | 10秒入TTARHTF F86 下载提示: 下载文件对,在文件名上点由最标右键将文件"目标另存为"到本地,不能使用违语等下载工具下载。                                                                        |         |      |       |            |                             |
| <ul> <li>▲ 項目负责人</li> <li>グ 奖惩记录</li> </ul>                                                                          | 序号 文件系称(点市下数)<br>1 既既(中医院中央空間水系鉄设备).=10                                                                                                    |         |      |       | 说明<br>其他文件 | 上:後时间<br>2023/4/19 10:14:05 |
| C/ 信息申报责任人 ♥ CA证书管理                                                                                                  | 2 相称公告(中国院中央空调水系统设备).pdr                                                                                                    |         |      |       | PDF版公告     | 2023/4/19 10:17:54          |

| <b>小 温岭市公共资</b> 法        | 源电子交易 | 平台(网上投   | 标系统) 国家校                        | 时中心标准时间 2023年4月21日 雇用五 9:20:41 |       |        |                      | 深圳市华筑道科技有限公司• |
|--------------------------|-------|----------|---------------------------------|--------------------------------|-------|--------|----------------------|---------------|
| 功能导航量                    |       |          |                                 | 温岭市中医院新院址改扩建                   | 工程-中央 | 空调水系统  | 设备项目 标书下载            |               |
| ) 网上投标                   |       | 标书       | 下载期限 2023/4/19 8:00:00 至 2023/5 | /11 8:00:00                    |       |        |                      |               |
| ☑ 项目报名                   |       |          | 当前时间 2023/04/21 09:20:41        |                                |       | 伯易     | 息提交时间                |               |
| ■ 邀请招标                   |       | 投标       | 单位名称 深圳市华镇通科技有限公司               |                                |       |        |                      |               |
| ☑ 已报名项目                  |       | 項日       | 要求资质                            |                                |       | 投标力    | 人对应资质                |               |
| S 答疑文件                   |       | 项目负责人    | 要求资质                            |                                |       |        |                      |               |
| 旦 签到开标【项目列表】             |       | 项目负责人要求  | 资质说明 根名阶段取旧选择项目负责人的要            | *                              |       |        |                      |               |
| □ 模拟解密【项目列表】             |       | 投标单位基本信息 |                                 |                                |       |        |                      |               |
| ■ 历史項目                   |       | 开户银行名称   | 中国建设银行股份有限公司深圳长城支行              |                                |       | 基本存款账号 | 44250100003000001978 |               |
| 《保单发票申请                  |       | 法定代表人    | 李金根                             |                                |       | 身份证号码  | 362202196506201534   |               |
| ▶ 用户中心                   |       | 联系人      | 陈奕含                             |                                |       | 联系手机   | 18814456940          |               |
| ■ 单位基本信息                 |       |          |                                 |                                |       |        |                      |               |
| ■ 营业执照                   |       |          |                                 | 投标信题                           | 息提交   | 返回     |                      |               |
| ■ 开户许可证                  |       |          |                                 |                                |       |        |                      |               |
| ❸ 安全生产许可证                |       |          |                                 |                                |       |        |                      |               |
| ▶ 经营资质                   |       |          |                                 |                                |       |        |                      |               |
| <ul> <li>A证人员</li> </ul> |       |          |                                 |                                |       |        |                      |               |
| ▲ 项目负责人                  |       |          |                                 |                                |       |        |                      |               |
| ♂ 奖惩记录                   |       |          |                                 |                                |       |        |                      |               |

## (二)选择缴纳保证金方式

#### 在项目报名页面中选择【缴纳保证金】

|                                                                                                    | 国家授时中心标选时间 2023年4月21日                                                                                                    | 差则五 9:20:52 |                        |       |            |   | 深圳市华航通科技有限公司。                      |
|----------------------------------------------------------------------------------------------------|----------------------------------------------------------------------------------------------------|-------------|------------------------|-------|------------|---|------------------------------------|
| 功能导航量                                                                                                    | Lead to ke As Cast to solve 1                                                                                                    |             |                        |       |            |   |                                    |
| , 网上投标                                                                                                    | 项目报名L项目列表」                                                                                                    |             |                        |       |            |   |                                    |
| <ul> <li>項目报名</li> <li>重調招标</li> <li>已級名項目</li> <li>备發文件</li> <li>盛到开标【项目列表】</li> <li>模拟解密【项目列表】</li> </ul> | 3(日名称, 【20023064】進行由下原業務業法文学定工程・中央会団委兼任員条項目<br>服務職法利用。2023-5/11 8-00-00 戸谷利用。2023-5/11 8-00-00<br>税配金額務職品利用。2023-5/10 8-00-00 税配金額受償表法 未提文<br>項目指数償款 |             |                        |       |            |   |                                    |
| <ul> <li>历史项目</li> <li>保单发票申请</li> </ul>                                                                    | 序号 标段名称                                                                                                    | 投标人资质情况     | 投标状态                   | 保证会情况 | 电子投标文件递交情况 | / | 載明保祉金<br>操作                        |
| ,用户中心                                                                                                    | 1 温岭市中医院新院址或护建工程-中央空调水系统设备项目                                                                                                    |             | 己根名   2023-04-21 09:20 | 未提交   | 未過交        |   | 更改投标信息                             |
| <ul> <li>单位基本信息</li> <li>营业执照</li> <li>开户许可证</li> </ul>                                                     | 第1/1页(印派记录) ① 1 ④                                                                                                    |             |                        |       |            | / |                                    |
| ② 安全生产许可证 Ⅰ 经营资质                                                                                            | 电子投标文件创作工具: 下载安装文件                                                                                                    |             |                        |       |            |   |                                    |
| <ul> <li>A证人员</li> <li>项目份表人</li> </ul>                                                                     | 招标文件及附件下载                                                                                                    |             |                        |       |            |   |                                    |
| ₫ 奖惩记录                                                                                                    | 下载提示:下载文件时,在文件名上点击鼠标右键将文件"目标另存为"到本地,不能使用违贯等下载工具下载。                                                                                                   |             |                        |       |            |   |                                    |
|                                                                                                    | <ul> <li>序 支 天 芳 名 株 (点 击 下 戦)</li> <li>1 脳能(中医院中央空調水系统後条)</li></ul>                                                                                 |             |                        |       | 说明<br>其他文件 |   | 1: 10 BF [H]<br>2023/4/19 10:14:05 |
| <ul> <li>申请变更信息</li> <li>提交验证</li> </ul>                                                                    | 2 相称公告(中医院中央空课本系统设备).pdf                                                                                                    |             |                        |       | PDF版会告     |   | 2023/4/19 10:17:54                 |
|                                                                                                    | 3 电子指称关件(甲欧属甲央呈调系系统设备), rar                                                                                                    |             |                        |       | 共恒义件       |   | 2023/4/19 10:18:28                 |

#### 在缴纳项目保证金页面中选择【**温岭市公共资源电子保函平台**】

|                                                           |                                                                  | 国家授时中心标准时间                          | 2023年4月21日 星期五 9:21:25   |                 |               |     |        | 深圳市华筑通科技有限公司。 |
|-----------------------------------------------------------|------------------------------------------------------------------|-------------------------------------|--------------------------|-----------------|---------------|-----|--------|---------------|
| 功能导航量                                                     |                                                                  |                                     |                          |                 |               |     |        |               |
| , 网上投标                                                    | 缴纳项目保证金                                                          |                                     |                          |                 |               |     |        |               |
| ☑ 项目报名                                                    | 项目名称: 【620230044】温岭市中                                            | 医院新院址改扩建工程-中央空调水系统设备项目              |                          |                 |               |     |        |               |
| ■ 邀请招标                                                    | 保证金缴纳截止时间; 2023/5/10 16:00:00                                    | 开标时间: 2023/5/11 9:                  | 0:00                     |                 |               |     |        |               |
| <ul> <li>已报名项目</li> <li>(1)</li> </ul>                    | 保运会会领。 40000 00 F                                                | REABORN, 本規方                        |                          |                 |               |     |        |               |
| <ul> <li>         · · · · · · · · · · · · · · ·</li></ul> | PRILIC REPORT                                                    | WEERCHOOL ARE                       |                          |                 |               |     |        |               |
| □ 検討解診「項目列表」                                              | 保证金损交方式: /                                                       |                                     |                          |                 |               |     |        |               |
| 历史项目                                                      | 保证金【现金缴纳方式】                                                      |                                     |                          |                 |               |     |        |               |
| 《保单发票申请                                                   |                                                                  |                                     |                          |                 |               |     |        |               |
| 、田白山心                                                     | 取款银行: 浙江民泰尚业银行股份有1<br>的增加经济局, 212245400028                       | R公司踩业部                              |                          |                 |               |     |        |               |
| -                                                         | 账号(自动生成):580004211300018                                         | 1833                                |                          |                 |               |     |        |               |
| <ul> <li>単位基本信息</li> <li>前川休留</li> </ul>                  | 保证会理会提究注意。使用网银转账、电汇或其但                                           | :非现金方式汇入上面的保证金账号,必须使用自己             | 的银行账户支付,如支付账户名称和报名名称不一致, | 保证金将不能确认。       |               |     |        |               |
|                                                           | 没存入根据系统给出的收益                                                     | < <p>&gt;银行、收款银行行号及账号进行现金、转账等方式</p> | 进行缴纳保证金。                 |                 |               |     |        |               |
| <ul> <li>の カードするこ</li> <li>の 安全生产许可证</li> </ul>           | 保证会【银行保闭(保险保单)新纳方                                                | 温馨根示,请将标人自行核对保谨(保                   | 单) 内容、株式昌否符合初标文件提定、否则由   | 于保诵(保单)不符合根标文件  | 建定而导致无效标的,责任) | 自负。 |        |               |
| 6 经常资源                                                    |                                                                  |                                     |                          |                 |               |     |        |               |
| <ul> <li>A证人员</li> </ul>                                  | 温暖市公共资源电升体的平台                                                    |                                     |                          |                 |               |     |        |               |
| ▲ 项目负责人                                                   | 项目则与 订单则与                                                        | 保险保单强供单位                            | 投标保证金金规                  | 体费金额            | 保里状态          | 保重力 | 保車朝建时间 | 探印            |
| ♂ 奖惩记录                                                    |                                                                  |                                     |                          | 没有相关记录          |               |     |        |               |
| ✿ 信息申报责任人                                                 |                                                                  | $\mathbf{i}$                        |                          |                 |               |     |        |               |
| ♥ CA证书管理                                                  | 纸质保函缴纳方式 温馨提示:请投制                                                | 人仔细核对保单 (保函)格式、内容等是否符               | 合招标文件的规定,否则由于保单(保函)格式.   | 、内容等不符合要求导致无效标! | 的,由投标人自行负责。   |     |        |               |
| □ 申请变更信息                                                  | 纸质保函方式提交保证金                                                      |                                     |                          |                 |               |     |        |               |
| □ 提交输证                                                    | <b>纸所保确说明:</b><br>1、自行办理纸质保涵,并按招标文件约定进作<br>2、以"保涵"等其他方式遗交保证金,凭证须 | "提交。 操作"纸质保商方式提交保证金"后,系<br>放入标书。    | 责自动设置项目保证金状态为已缴纳。        |                 |               |     |        |               |
|                                                           |                                                                  |                                     | ~~                       | 返回项目列表          |               |     |        |               |

## (三)选择保险保单

## 选择【**阳光信保】**,点击【**在线申请】**

| 功能导航■        | ≫永安保险                       | 🥨 华农保险                       | A 浙江珊州商业组行                                                                                                    | <b>1</b> 5 长安保险                                      |  |
|--------------|-----------------------------|------------------------------|----------------------------------------------------------------------------------------------------|------------------------------------------------------|--|
| 网上投标         | YONG AN INSURANCE           | СНІС                         | TUT Y TUT A THE TUT A THE |                                                      |  |
| 3 项目报名       | 联系电话: 400-9261616           | 联系电话: 15824138801            | 联系电话: 15372005490                                                                                                    | 联系电话: 18005866000                                    |  |
| 邀请招标         |                             |                              |                                                                                                    |                                                      |  |
| 已报名项目        | 古本下最(保险保留下前操作手用)            | 古志下载 (保险保单下单操作手册)            | 点击下题《保险保单下单操作乐册》                                                                                                    | 古志下朝《保险保单下单操作毛导》                                     |  |
| A 答疑文件       | AND THE STREET FURTHER AND  | ALL T A SIMPLIFY T THEFT AND |                                                                                                    | ANN I BY SPREADET I TIGHT / AN                       |  |
| 签到开标【项目列表】   | 在线中请                        | 在线申请                         | 在线中请                                                                                                    | 在线中请                                                 |  |
| - 模拟解密【项目列表】 |                             |                              |                                                                                                    |                                                      |  |
| 历史项目         |                             |                              | •                                                                                                    |                                                      |  |
| 2 保单发票申请     | <b>巡 华安保险</b>               | ⇐ 年泰保险                       | 💋 安诚保险                                                                                                    | (1)<br>(1)<br>(1)<br>(1)<br>(1)<br>(1)<br>(1)<br>(1) |  |
| 用户中心         | SINOSAFE INSURANCE          | Huatal Inserance Group       | •                                                                                                    |                                                      |  |
| 单位基本信息       | 联系电话: 4001361998            | 联系电话: 18868740.71            | 联系电话: 13736668666                                                                                                    | 联系电话: 13083996389                                    |  |
| 营业执照         |                             |                              |                                                                                                    |                                                      |  |
| 开户许可证        | 点击下载《保险保单下单操作手册》            | 点击下载《保险保单下单操生手册》             | 点击下载《保险保单下单操作手册》                                                                                                    | 点击下载《保险保单下单操作手册》                                     |  |
| 安全生产许可证      | 在线中语                        | 在线申请                         | 在线申请                                                                                                    | 在线申请                                                 |  |
| 经营资质         |                             |                              |                                                                                                    |                                                      |  |
| A证人员         |                             |                              |                                                                                                    | _                                                    |  |
| 项目负责人        | ★ 新商保險                      | 👑 M. P. Int 11               |                                                                                                    |                                                      |  |
| 奖惩记录         | ZHESHANG INSURANCE          | 🔰 回1百担1苯                     | Sumbline Insurance Group Sumshine Surviv                                                                                                    |                                                      |  |
| ▶ 信息申报责任人    | <b>联系由话</b> , 0576-89681861 | <b>联系由话, 13093831177</b>     | 联系由任,400-838-6208                                                                                                    |                                                      |  |
| CA证书管理       |                             |                              |                                                                                                    |                                                      |  |
| 申请变更信息       |                             |                              |                                                                                                    |                                                      |  |
| 提交验证         | 点山下城 (张丽珠平下平操作于用)           | 点山下城 5保座除平下平保作于用3            | 点山下戦 5課座隊中下中操作于街)                                                                                                    |                                                      |  |
|              | 在线申请                        | 在线申请                         | 在线申请                                                                                                    |                                                      |  |

## (四) 填写开函信息

补充经办人信息和发票信息,并阅读和同意《阳光信保投标保证保险条款》 《阳光信保-投标保证保险-投保须知》《阳光信用保证保险股份有限公司 2022 年第 2 季度偿付能力报告》

| <b>阳光信保</b><br>Sunshine Surety |                                                                                 |                                              |                                         | 有疑问? 找客服 |
|--------------------------------|---------------------------------------------------------------------------------|----------------------------------------------|-----------------------------------------|----------|
|                                |                                                                                 | 申请保函                                         |                                         |          |
|                                | ② ③<br>选择保造类型 填写并函值象                                                            | ③         ④           确认订单         保险公司审核    | (6)         (6)           通出         封支 |          |
|                                | 项目信息                                                                            |                                              |                                         |          |
|                                | • <b>项目名称</b><br>温岭电子投标弹函测试(2)                                                  |                                              | * 项目编号<br>T2020002                      |          |
|                                | * 标段名称                                                                          |                                              | *标段编号                                   |          |
|                                | 第1标段                                                                            |                                              |                                         |          |
|                                | * 受益人名称<br>温岭市水利局                                                               |                                              | * 受益人統一社会信用代码<br>113310810026800891     |          |
|                                | * 开标时间                                                                          |                                              | * 投标截止日期                                |          |
|                                | 2022-06-27 08:00:00                                                             |                                              | 2023-06-21 16:00:00                     |          |
|                                | * 保证金金额                                                                         |                                              |                                         |          |
|                                |                                                                                 |                                              |                                         |          |
|                                | 投保人信息                                                                           |                                              |                                         |          |
|                                | * 投保人名称                                                                         |                                              | * 投保人统一社会信用代码                           |          |
|                                | 深圳市华筑通科技有限公司                                                                    |                                              | 91440300MA5EQGWX8P                      |          |
|                                | * 经办人赶名<br>胡健飞                                                                  |                                              | * 经办人手机亏弱<br>18637966232                |          |
|                                |                                                                                 |                                              |                                         |          |
|                                | 开票信息                                                                            |                                              |                                         |          |
|                                | 企业名称:深圳市华筑通科技有限公司                                                               |                                              | 统一社会信用代码/纳税人识别号:91440300MA5EQGWX8P      |          |
|                                | <ul> <li>增值税普通发票(电子)</li> <li>增值税专用发票(纸质)</li> <li>(请注意: 纸质发票将于每月月底结</li> </ul> | (一寄出,由保险公司寄付)                                |                                         |          |
|                                | * 吹件邮箱                                                                          |                                              |                                         |          |
|                                | 2289060659@qq.com                                                               |                                              |                                         |          |
|                                | ☑ 我已闻读并简意《阳光信保投标保证保险条款》《阳光信保-投                                                  | 标保证保险-投保须知》(阳光信用保证保险服<br>返回 提交申请             | 份有限公司2022年第2季度儘付能力报告》                   |          |
|                                |                                                                                 |                                              |                                         |          |
|                                |                                                                                 | 帮助 隐私 条款<br>Copyright @ 2022 - 2023 华航道 原权所有 |                                         |          |
|                                |                                                                                 |                                              |                                         |          |
|                                |                                                                                 |                                              |                                         |          |

## (五) 确认订单

## 确认订单信息无误后,点击【**确认订单**】提交申请

| <b>阳光信保</b><br>Sunshine Surety |                                                            |                            |                             |                          |          |             |    | 有疑问? 找客級 |
|--------------------------------|------------------------------------------------------------|----------------------------|-----------------------------|--------------------------|----------|-------------|----|----------|
|                                |                                                            | 申请                         | 保函                          |                          |          |             |    |          |
|                                | ⊘ ↓ ② ↓ ③ 送择保益类型 填写开급信息                                    | 3<br>确认订单                  | (4)<br>保险公司审核               | ⑤<br>支付                  |          | - (6)<br>出願 |    |          |
|                                | 订单编号                                                       | 申请时间                       | 出函机构                        | 价格(元)                    | 订单状态     | 电子保函        | 发票 |          |
|                                | HZT23042316822289849397334836914                           | 2023-04-23 14:41:4         | 2 阳光信保                      | ¥ 500.00                 | 特提交      |             |    |          |
|                                |                                                            |                            |                             |                          |          |             |    |          |
|                                | 项目基本信息                                                     |                            |                             |                          |          |             | •  |          |
|                                | 项目名称: 温岭电子投标保函测试(2)                                        |                            | 项目编号: T2020002              |                          |          |             |    |          |
|                                | 标段(包)名标:第1标段<br>保证金金额(元):¥100,000.00                       |                            | 标段(包) 编号:1 受益人名称:温岭市水1      | 川局                       |          |             |    |          |
|                                | 受益人统一社会信用代码:113310810026800891<br>开标时间:2022-06-27 08:00:00 |                            | 投标截止日期: 2023-0              | 6-21 16:00:00            |          |             |    |          |
|                                | 投保人信息                                                      |                            |                             |                          |          |             | •  |          |
|                                | 投保人名称:深圳市华筑通科技有限公司<br>经办人姓名:胡健飞                            |                            | 投保人统一社会信用代码<br>经办人手机号码:1863 | 3: 91440300MA<br>7966232 | 5EQGWX8P |             |    |          |
|                                | 开票信息                                                       |                            |                             |                          |          |             | •  |          |
|                                | 发票类型:增值税普通发票(电子)                                           |                            | 企业名称:深圳市华筑)                 | 師科技有限公司                  |          |             |    |          |
|                                | 统一社会信用代码/納税人识别号:91440300MA5EQGWX8F                         | 2                          | 收件邮箱: 228906065             | 9@qq.com                 |          |             |    |          |
|                                |                                                            | 返回修改                       | 職认订单                        |                          |          |             |    |          |
|                                |                                                            | 帮助 首<br>Copyright @ 2022 - | 1私 条款<br>2023 华筑通 版权所有      |                          |          |             |    |          |

# (六)保险公司审核

| <b>阳光信保</b><br>Sunshine Surety |                                                                                                    |                     |                                                                  |                           |          |             |    |
|--------------------------------|----------------------------------------------------------------------------------------------------|---------------------|------------------------------------------------------------------|---------------------------|----------|-------------|----|
|                                |                                                                                                    | 申请伯                 | 呆函                                                               |                           |          |             |    |
|                                | (※) ──── (※) ────<br>流择保函类型 填写开函信息                                                                                                |                     | (保险公司审核                                                          | ⑤<br>支付                   |          | — (6)<br>出面 |    |
|                                | 订单编号                                                                                                    | 申请时间                | 出函机构                                                             | 价格(元)                     | 订单状态     | 电子保涵        | 发票 |
|                                | HZT23042316822289849397334836914                                                                                                  | 2023-04-23 13:49:44 | 阳光信保                                                             | ¥ 500.00                  | 待审核      |             |    |
|                                | 项目基本信息                                                                                                    |                     |                                                                  |                           |          |             | •  |
|                                | 項目名称: 温峠电子技術構成測试(2)<br>特殊 (包) 名称: 第1時段<br>保证金金額 (元): ¥ 100,000.00<br>受益人概一社会信用代码: 113310810026800891<br>升時時间: 2022-06-27 08:00:00 | 巧<br>柄<br>男<br>技    | 目編号: T2020002<br>- 段(包)編号: 1<br>- 益人名称: 進岭市水:<br>- 标載止日期: 2023-6 | 利局<br>06-21 16:00:00      |          |             |    |
|                                | 投保人信息                                                                                                    |                     |                                                                  |                           |          |             | •  |
|                                | 投保人名称: 深圳市华筑遗科技有限公司<br>经办人姓名:胡健飞                                                                                                  | 15                  | ·保人統一社会信用代<br>·办人手机号码:186:                                       | 码: 91440300MA<br>37966232 | 5EQGWX8P |             |    |
|                                | 开票信息                                                                                                    |                     |                                                                  |                           |          |             | •  |
|                                | 发票类型:增值税普通发票(电子)<br>统一社会信用代码地站入识别号:91440300MA5FOGWX3                                                                              | ар Ж                | :业名称: 深圳市华筑<br>(件献籍: 22890606)                                   | 通科技有限公司<br>59@cm.com      |          |             |    |

## (七) 填写邀请码和支付保费

进入支付页面,在**【邀请码】**中输入对应业务员的邀请码(如无则忽 略),点击**【点击支付】**进入收银台

| <b>旧光信保</b><br>Sunshine Surety |                                                                                                    |                     |      |          |      |      |    | 有疑问? 找客服 |
|--------------------------------|----------------------------------------------------------------------------------------------------|---------------------|------|----------|------|------|----|----------|
|                                |                                                                                                    |                     |      |          |      |      |    |          |
|                                | ②         ③         ③         ③         ③         ③         ③         ③         ③         ③         ③         ③         ③         ③         ③         ③         ③         ③         ③         ③         ③         ③         ③         ③         ③         ③         ③         ③         ③         ③         ③         ③         ③         ③         ③         ③         ③         ③         ③         ③         ③         ④         ④         ④         ④         ④         ④         ④         ④         ④         ④         ④         ④         ●         ●         ●         ●         ●         ●         ●         ●         ●         ●         ●         ●         ●         ●         ●         ●         ●         ●         ●         ●         ●         ●         ●         ●         ●         ●         ●         ●         ●         ●         ●         ●         ●         ●         ●         ●         ●         ●         ●         ●         ●         ●         ●         ●         ●         ●         ●         ●         ●         ●         ●         ●         ●         ● |                     |      |          |      |      |    |          |
|                                | 订单编号                                                                                                    | 申请时间                | 出函机构 | 价格(元)    | 订单状态 | 电子保函 | 发票 |          |
|                                | HZT23042416823245607711795221931                                                                                                    | 2023-04-24 16:22:40 | 阳光信保 | ¥ 500.00 | 待支付  |      |    |          |
|                                | 项目基本信息                                                                                                    |                     |      |          |      |      |    |          |
|                                | 投保人信息                                                                                                    |                     |      |          |      |      | •  |          |
|                                | 开票信息                                                                                                    |                     |      |          |      |      |    |          |
|                                | 邀请码                                                                                                    |                     |      |          |      |      | •  |          |
|                                | <b>邀请码(非必填):</b> 请输入邀请码 非必填项                                                                                                    |                     |      |          |      |      |    |          |
|                                |                                                                                                    |                     |      |          |      |      |    |          |
|                                |                                                                                                    | 支击点                 | 付    |          |      |      |    |          |

选择银行转账,根据页面提示信息向对应账户转入对应金额

| UNDER Burshine Inst                                                                                                    | 检集团 阳光信保 a <sup>[2]用</sup> 产a <sup>[1]</sup> [1]<br>rance Greep Survive Surviv                                                                   |                                                                                                    |  |  |  |  |  |  |
|----------------------------------------------------------------------------------------------------|----------------------------------------------------------------------------------------------------|----------------------------------------------------------------------------------------------------|--|--|--|--|--|--|
| ● 保费支                                                                                                    | 付账户必须为投保人(投标人)银行账户支付(基本户缴纳例                                                                                                    | <b>深景的业务,请根据相关文件要求使用基本户付款)</b>                                                                                                    |  |  |  |  |  |  |
| <b>支付确认</b><br>订单号<br>转账金                                                                                                    | ・ HZT23042416823245607711795221931<br>额: 500.00元                                                                                                 | 投保人名称: 深圳市华筑通科技有限公司                                                                                                    |  |  |  |  |  |  |
| • (                                                                                                    | • 📅 转账汇款                                                                                                    |                                                                                                    |  |  |  |  |  |  |
| 去付款                                                                                                    | •                                                                                                    |                                                                                                    |  |  |  |  |  |  |
| <b>回光保险</b><br>Sunakine Insura                                                                                                    | 上集团 阳光信保 along along along along                                                                                                    |                                                                                                    |  |  |  |  |  |  |
| ● 保费支付                                                                                                    | 整户必须为投保人(投标人)银行账户支付(基本户数纳f                                                                                                    | 俱赞的业务,请相原相关文件要求使用基本户付款)                                                                                                    |  |  |  |  |  |  |
| 保真支付<br>转账金额:<br>工作时间转                                                                                                    | 整产参源为投保人 (烧栎人) 银行银户支付 (基本产数纳<br>500.00元<br>监预计2小时内到版: 非工作时间转版, 以付款                                                                               | 與費的业务,请相原相关文件要求使用基本户付款)<br>注意專項<br>請我以下要求进行付款,未按下列要求填写,导致出单实致或原标等情况,相关<br>后周缓增在由投税人自行承担:                                                                                                    |  |  |  |  |  |  |
| 保真契付<br>转账金额:<br>工作时间转<br>方號行我組<br>息转版即可。                                                                                                    | 集件必須次投保人(換長人) 银行数户支付(基本产量的)<br>500.00元<br>拡張12小时内到版:非工作时间转版,以付款<br>均据:建议可等符中小时后量看到账情况<br>名称方要求填写备注,请按显示的银行账户信                                    | 保費的业务,请相原相关文件要求使用基本户付款)<br>注意專項<br>請我以下要求进行付款,未按下列要求填写,导致出单实数或服标等情况,相关<br>居愿或增任由投保人自行承担:<br>1.银行 <b>张与是根据每笔订单报机生成约</b> ,请产格依据界面显示的收款批户信<br>是转振,并保证行款人和投保人名称一处;请在行意发行量上封间前付款,否则<br>文付销先无效,需要题出年);                                                                                                    |  |  |  |  |  |  |
| 保養支付<br>转账金額:<br>工作時间時<br>方報行规则<br>转程时報題<br>息年援即可,<br>文付方式                                                                                                    | 電子参加分配化 (除格人) 银行跑户支付 (基本产量的)<br>500.00元<br>断限计20时为到版: 非工作时间转版, 以付款<br>均加: 建立可等待半小时后量看到纸情况<br>留作更求填写备注, 请按显示的银行批户信<br>转能汇款                        | 保营的业务,请相原相关文件要求使用基本户付款)<br>注意事项<br>增致以下要求进行付款,未按下列要求请等,导致出单失批或最新等情况,相关<br>质规或提供由我保入自行承担:<br>1.银行 <b>账号是根据每笔订拿指纸生元的</b> ,请严格依据用面显示的收款贴户信<br>点转数,并做订算入和记录人名用-上、请在订事定付做出利用时投数,管则<br><b>文付销先元次,有重要</b> 和<br>2.通为多关联,这个转面在分次时候,若时时提加, 超时文付等面积引起的出                                                                                                    |  |  |  |  |  |  |
| <ul> <li>保負支付</li> <li>特徴金額:</li> <li>工作町间期期</li> <li>转时回报器</li> <li>息转版即可;</li> <li>支付方式</li> <li>投保人</li> </ul>                                                                  | 第29名第29日4月1日<br>第29名第29日日<br>500.00元<br>断型12小时内到版:非工作时间转版,以付款<br>内加:違义可等付キ小时后量看到版情况。<br>4日<br>4日<br>4日<br>4日<br>4日<br>4日<br>4日<br>4日<br>4日<br>4日 | 與實的出勞、請相感相关文件要求使用基本户付款)<br>注意專項<br>預度以下要求提行付款,未按下列要求填写,导致出學失致或重稱零備況,相关<br>后原或是在由於保入自行承担:<br>1、银行 <b>账与是根据每笔订拿指机生成的</b> ,请严格会提界重显示的收款部户信<br>点转品,并保证行成入和投机之名中之3,請在打查发付截止封用面付款,否则<br>文付暂床交流,有重要指电;<br>2、通常多样强化,今时期成分次转指,若由于付错服户,起时支付等期因引起的出<br>年发光,请取系有意(400-80-6555)物助投票;                                                                                                    |  |  |  |  |  |  |
| <ul> <li>4 (4)(2)(2)(2)(2)(2)(2)(2)(2)(2)(2)(2)(2)(2)</li></ul>                                                                                                    | 第2年3月1日日日日日日日日日日日日日日日日日日日日日日日日日日日日日日日日日日日日                                                                                                    | (異勢幼必病、講報原稿其文件要求使用基本户付款)<br>注意專項<br>請按以下要求提行付款,未按下列要求項零,导致出单失致或風積等備設,相关<br>居暖或管任由投保人自行承担:<br>1. 银行動 与是根据每笔订单握稿化主成的,请产格依据界面显示的收款批户信<br>是转振,并保证订款人和投保人名称一处、请在订单支付量上到间面付款,否则<br>支付销先交流,需要取用些:<br>2. 请为多科模瓶,少科能成分达入特能,若由于付销版户,品时支付等原因引起的出<br>年次次,请取某希質(400-80-6550) 加助处理:<br>3. 涉及基本产植物保健的生务,请根据相关文件要求,使用企业基本产付款;<br>4. 如知能文件有来求是出现代面的,可才依赖自论之证明。                                                                                                    |  |  |  |  |  |  |
| 9月支付         转账金额:<br>工作时间转<br>方银行对根据<br>息转账时度据         累付方式         双行式         双行式         双行式         双行式         贝保入         订串号         股保入         订串号         股户         股户 | 第294回次後4人 (現長人) 银行振戸支付 (基本の単純)<br>500.00元<br>服務行び内容服除: 車工作时间時限局, 以付数<br>約: 建文司等付申小時信置着到照情况<br>保持方要求填写备法, 请按显示的银行账户信                              | (集的业务、销租提相关文件要求使用基本户付款)<br>注重事項<br>請於以下要求法行付款、未按下列要求填写。导致出单失致或最标等情况、相关<br>后期或者在自我人自行承担:<br>1. 银行動与是規模局笔订拿種種氧化主成的、请产师必该原用面示的收敛缺户的<br>点线,并成设订常人和限化之名中一次: 器在订单支付意正到间面时包款,否则<br>支付辅助无效、需重数化量。<br>2. 读为车辆之,行物面之次预用、者由于付销额户、超时支付等原因引起的出<br>幸欠效、请某系看服 (400-80-45510) 协助处语:<br>3. 没名基本产间的代情的业务,销量期间文大学要求,使用企业基本产付款:<br>4. 如后称文件有要求备注相优点想的,可于优惠者还达须、                                                                                                    |  |  |  |  |  |  |
| <ul> <li>9.男支付</li> <li>转账金額:<br/>工作时间转行方纸可须用</li> <li>方纸可须用</li> <li>最特徴即可</li> <li>支付方式</li> <li>股保入</li> <li>订串</li> <li>販户产名</li> <li>銀行後号</li> </ul>                          | 客学会認知投資人 (現長人) 银行物学支付 (基本学書納<br>500.00元<br>服務計2019月28版: 非工作时间转载, 以付款<br>内加: 建攻司等件小时后量者到影情况<br>招格方要求填写备法, 请按显示的银行账户信                              | (集勢如必例、衛根服相关文件要求使用基本户付款) 注意要功<br>端段以下電気器(計算法、未按下列要求填写、等股出學失致或最終等情況、相关<br>后果或責任由於保人自行净担) 1. 银行就學是相撲建築(了拿相杖仁或約)、请严格必須劳面面示的以取給戶作<br>后果或責任由於保人自行净担) 1. 银行就學是相撲建築(主要)、「進不行導至)(有量)(因素)(因素)<br>文化铝美元次、電量和出售) 2. 通為多時處、少均衡處之分大時處、若自力行援助戶、超时文付等周期引起的出<br>時之、電影系書(中國外保)(由之中)(550) 协治处想) 3. 夏客基字=國務保醫作业务、現電器相关文件要素、使用企业基本户付款 4. 地形和文件和原来自注相人信息的、可于付款自注处注明、 K時生素、植物医常有成果及付款人不一致、特殊金額要求、通券必相關正<br>编約集件信息完成转换。                                                                                                    |  |  |  |  |  |  |
| 第二个部月前時<br>方板研究内域<br>方板研究内域<br>息時度部可<br>足分方式<br>投保人<br>订串号<br>販行序名<br>板行為号<br>开户行名                                                                                                 | 第7年の第二日の1日、<br>第7年の第二日の1日、<br>500.00元<br>服用計つが内容期版:非工作時间時報,以付款<br>が:違文可容得中小りに貴者領題係構況<br>役組方要求填写备法,请按显示的银行批户信                                     | 4类势处必免、费根据相关文件要求使用基本产付款) 上发展功 通常以下要求提升行货、未按下列要求填写、导致出传央教运服标等情况、相关后常或责任由论保人自行承担: <ol> <li>机管方能受强度的变化。增不能使发力使用的。如何能成为需要应示的收敛指示的<br/>质端或性化量化、增不能使为需要应示的收敛指示。</li> <li>机能力能使用的量化、需要和化量、加合化结果和、量化力增加。</li> <li>机能力能使加全处、增振器器(化力增加、量化力增加。</li> <li>加合化生成不可能使用的业务、增强器相关文件要求、使用企业基本产付款:</li> <li>小加合化生成不可能使用的业务、增强器相关文件要求、使用企业基本产付款:</li> <li>加合化生成不可能使用的业务、增强器相关文件要求、使用企业基本产付款:</li> <li>加合化生成不可能使用的业务、增强器相关文件要求、使用企业基本产付款:</li> <li>加合化生成不可能使用的业务、通常发展的用的出现。</li> <li>加合化生成不可能使用的生成和优化一致、转量低量等误、通常多相振振动的生成最完成转换。</li> </ol>                                                                                                    |  |  |  |  |  |  |
| <ul> <li>         ・</li></ul>                                                                                                    | 第二日本語<br>第二日本語<br>(協会)(現在)(現在)(現在)(現在)(協会)(協会)(<br>第二日本語(第二日本)(現在)(現在)(現在)(現在)(現在)(現在)(現在)(現在)(現在)(現在                                            | 建营业场、截根服相关文件要求使用基本产付款) 力量等量、 力量、 力量、 |  |  |  |  |  |  |

# 三、查看和下载电子保函

支付到账即可出函,在电子保函平台点击【**预览保函**】查看和下载电子保 函

| <u> </u> |                                  |                     |            |            |      |            |      | 有疑问? 找客服 |
|----------|----------------------------------|---------------------|------------|------------|------|------------|------|----------|
|          |                                  |                     |            |            |      |            |      |          |
|          | ◎ ◎<br>遠將保藏类型 填写开函信息             |                     |            | (シ<br>支付   |      | — 6<br>出函  |      |          |
|          | 订单编号                             | 申请时间                | 出函机构       | 价格(元)      | 订单状态 | 电子保强       | 发票   |          |
|          | HZ123042016814/78337300240972651 | 2023-04-20 16:03:53 | PG27C1819K | * 1,350.00 |      | 79.2018-00 | 甲语发展 |          |
|          | 项目基本信息                           |                     |            |            | /    |            | •    |          |
|          | 投保人信息                            |                     |            |            |      |            | •    |          |
|          | 开重信息                             |                     |            |            |      |            |      |          |

或返回交易中心,点击【**查看保单**】查看电子保函、点击【**下载保单**】下

| 载电- | 子保函 |
|-----|-----|
|-----|-----|

|            |           |                                         | 国家拐                        | 时中心标准时间 2023年4月24日               | 星期一 16:43:32 |              |                 |                     |                    |              | 深圳市华筑通科技有限公司▼ |
|------------|-----------|-----------------------------------------|----------------------------|----------------------------------|--------------|--------------|-----------------|---------------------|--------------------|--------------|---------------|
| 功能导航〓      |           |                                         |                            |                                  |              |              |                 |                     |                    |              |               |
| 网上投标       | 一 缴纳坝目    | 1保业金                                    |                            |                                  |              |              |                 |                     |                    |              |               |
| ☑ 项目报名     | 项目名       | 8: 【G20180051】温龄市银犀— —                  | 三桥提标工程【保闭》                 | list]                            |              |              |                 |                     |                    |              |               |
| ■ 遺请招标     |           |                                         |                            |                                  |              |              |                 |                     |                    |              |               |
| 已报名项目      | 保证金缴纳截止时间 | i): 2023/12/29 16:00:00                 | 开标时间:                      | 2023/12/31 9:00:00               |              |              |                 |                     |                    |              |               |
| ● 质疑       | 保证金金的     | · 270000.00元                            | 保证金提交情况:                   | 已提交                              |              |              |                 |                     |                    |              |               |
| 新 答摄文件     | 保证金提交方式   | t: 电子保函                                 |                            |                                  |              |              |                 |                     |                    |              |               |
| ▶ 保证金绑定    |           |                                         |                            |                                  |              |              |                 |                     |                    |              |               |
| 班到开标【项目列表】 | 保证金【现金缴纳  | 内方式】                                    |                            |                                  |              |              |                 |                     |                    |              |               |
| ♀ 异议投诉     | 收款银       | デ: 浙江民泰商业银行股份有限公司营业                     | ਿ部                         |                                  |              |              |                 |                     |                    |              |               |
| ■ 历史项目     | 收款银行行     | B: 313345400028                         |                            |                                  |              |              |                 |                     |                    |              |               |
| 用户中心       | 账号(自动生成)  | :                                       |                            |                                  |              |              |                 |                     |                    |              |               |
| ■ 单位基本信息   | 保证金现金提交注  | 使用网银转账、电汇或其他非现金方<br>投标人相联系统给出的收载银行、收    | 式汇入上面的保证金账号<br>数据行行号及账号进行现 | 。必须使用自己的银行账户支付<br>。 转账等方式进行缴纳保证金 | 如支付账户名称和报名名称 | (不一致,保证金将    | 不能确认。           |                     |                    |              |               |
| ■ 营业执照     |           | ,                                       |                            |                                  |              |              |                 |                     |                    |              |               |
| 开户许可证      | 保证金【银行传   | (函(保险保单)缴纳方 🕺                           | 醫提示:请投标人自行                 | <b>亍核对保函(保单)内容、格</b> 5           | 式是否符合招标文件规定, | 否则由于保函(      | <b>保单)不符合招标</b> | i文件规定而导致无效标的,责f     | 王自负。               |              |               |
| 安全生产许可证    | 温岭市公共资源   | 地子保密平台                                  |                            |                                  |              |              |                 |                     |                    |              |               |
| • 经营资质     | び日始を      | 订单编号                                    |                            | 保险保单提供单位                         | 投标保证余余额      | 保养全额         | 保单状态            | 保单号                 | 保兼创建时间             | 操作           |               |
| ● A证人员     | C201800E1 | 000000000000000000000000000000000000000 | E64000                     | Te (vova)                        | 270000.00    | PP 25 44 105 | /2 (6 T) (8 /2  | 104 J               | 000014/44 44/68-05 | 2011         |               |
| 図 C证人员     | 620180051 | 202203261313899032023041414565          | 361900                     | RIE (TOAB)                       | 270000.00    |              | W#CARM          |                     | 2023/9/14 14:00:30 |              |               |
| 交易员        | G20180051 | 202205281313999032023042014085          | 950800                     | 其他 (YGXB)                        | 270000.00    |              | 订单已取消           |                     | 2023/4/20 14:08:59 |              |               |
| ▲ 项目负责人    | G20180051 | 202205281313999032023042014281          | 451600                     | 其他 (YGXB)                        | 270000.00    |              | 订单已取消           |                     | 2023/4/20 14:28:14 |              |               |
| J 奖惩记录     | G20180051 | 202205281313999032023042014303          | 981800                     | 其他 (YGXB)                        | 270000.00    |              | 订单已取消           |                     | 2023/4/20 14:30:39 |              | _             |
| ⑦ 信息申报责任人  | G20180051 | 202205281313999032023042014312          | 081800                     | 其他 (YGXB)                        | 270000.00    | 1350.00      | 投保成功            | 1202322190056300983 | 2023/4/20 14:31:20 | 查看保单 发票申请 下载 | 保单 退保         |
| ♥ CA证书管理   |           |                                         |                            |                                  |              |              |                 |                     |                    |              | _             |
| □ 提交检证     |           |                                         |                            |                                  |              | << 返回項目      | 列表              |                     |                    |              |               |

# 四、申请发票

在电子保函平台,点击【**申请发票**】,根据开票信息开出对应发票。 申请提交成功后,待出函机构开具,电子发票发送到填写的收件邮箱中或 点击下载下载电子发票,纸质发票将以快递形式寄送至收件地址

| <u> </u> |                                  |                                 |                   |                  |      |      |      | 有疑问? 找客服 |  |
|----------|----------------------------------|---------------------------------|-------------------|------------------|------|------|------|----------|--|
|          |                                  |                                 |                   |                  |      |      |      |          |  |
|          | ② ──── ② ──<br>选择保函类型 填写开函信息     | (O)<br>确认订单                     |                   | — <b>6</b><br>出感 |      |      |      |          |  |
|          | 订单编号                             | 申请时间                            | 出函机构              | 价格(元)            | 订单状态 | 电子保函 | 发票   |          |  |
|          | HZT23042016819778337300240972651 | 2023-04-20 16:03:53             | 阳光信保              | ¥1,350.00        | 已出商  | 預览保函 | 申请发票 |          |  |
|          | 项目基本信息                           |                                 |                   |                  | /    |      | •    |          |  |
|          | 投保人信息                            |                                 |                   |                  |      |      | •    |          |  |
|          | 开票信息                             |                                 |                   |                  |      |      |      |          |  |
|          |                                  |                                 |                   |                  |      |      |      |          |  |
|          |                                  | 帮助 隐私<br>Copyright © 2022 - 202 | 条款<br>23 华筑道 版权所有 |                  |      |      |      |          |  |

# 五、申请退保

(一)退保规则

保险责任开始后,除下列情况下投保人要求解除保险合同,保险人应当退 还全额保险费外,其他情况需征得被保险人书面同意且保险人不予退还保 险费。

a.被保险人撤回招标公告;

b.投标截止时间/开标前投保人放弃投保;

c.投标项目中止、暂停或流标的;

d.其他非投保人原因导致发生退保情形。

## (二)退保申请

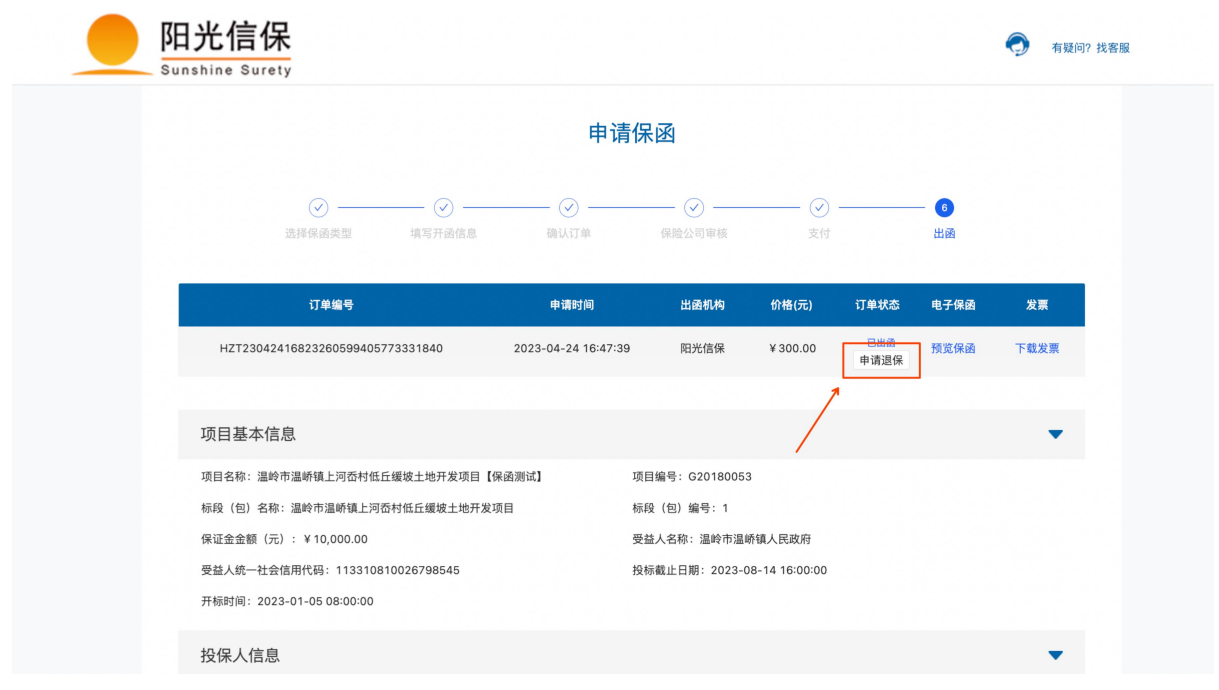

#### 如需退保,点击【**申请退保**】按钮,弹出申请退保弹窗,即可申请退保

点击【**申请退保**】,按要求提交退保,显示退保成功后,保费将全额退回。

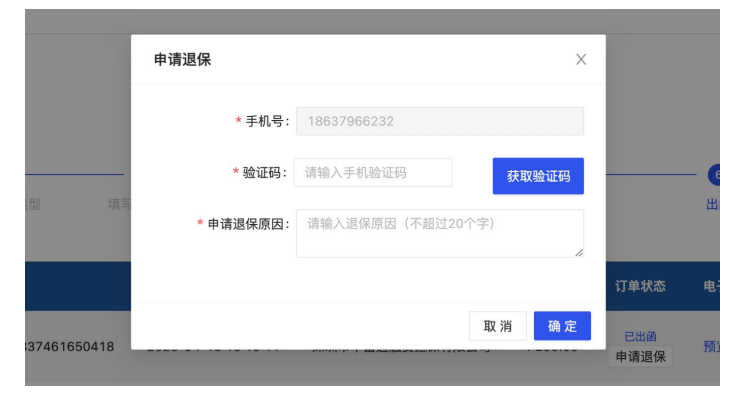